Instrukcja obsługi

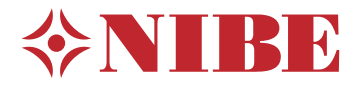

Moduł wewnętrzny **NIBE VVM S320** 

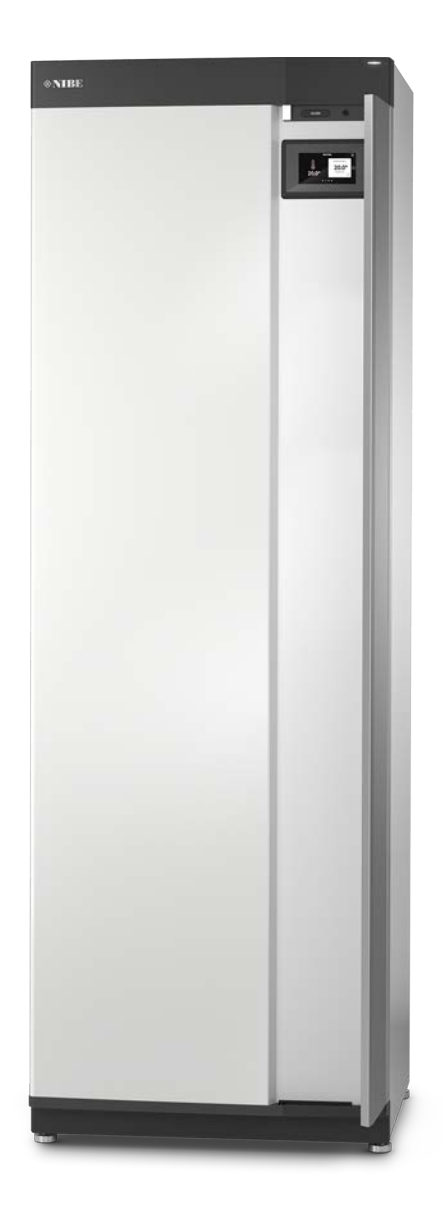

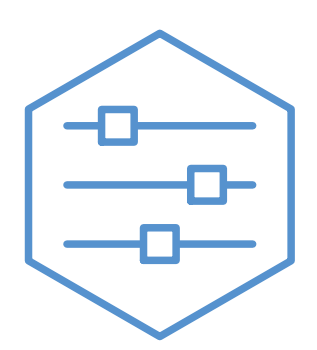

UHB PL 2208-1

631830

## Instrukcja skrócona

### NAWIGACJA

### Wybierz

Przewiń

Jeśli dane menu zawie-

ra kilka podmenu, moż-

na wyświetlić więcej

informacji, przeciąga-

jąc palcem w górę lub

w dół.

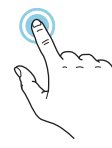

Większość opcji i funkcji aktywuje się, naciskając lekko palcem wyświetlacz.

### Inteligentny przewodnik

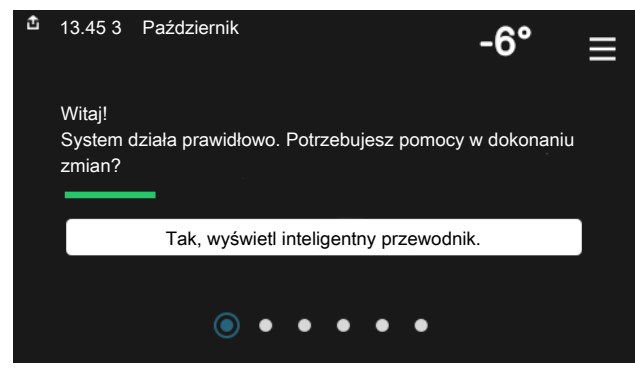

Inteligentny przewodnik ułatwia wyświetlanie informacji o aktualnym stanie oraz wprowadzanie najczęściej używanych ustawień. Wyświetlane informacje będą uzależnione od posiadanego produktu i podłączonych do niego akcesoriów.

### Zwiększanie temperatury c.w.u.

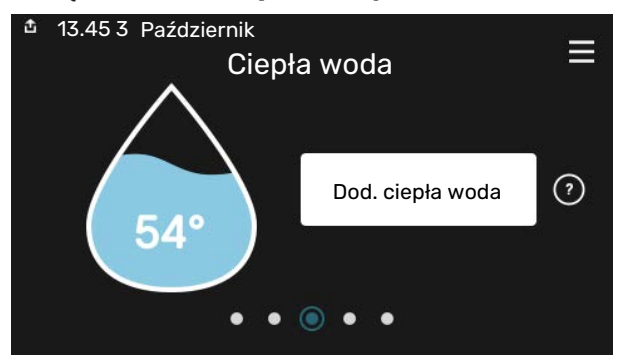

Tutaj można włączać lub wyłączać tymczasowe zwiększenie temperatury ciepłej wody.

### Przeglądaj

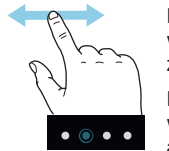

Kropki przy dolnej krawędzi informują o tym, że jest więcej stron.

Przeciągnij palcem w prawo lub w lewo, aby przeglądać strony.

### Ustawianie temperatury pomieszczenia.

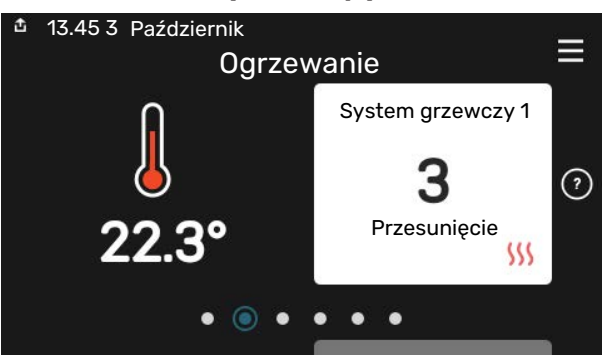

Tutaj można ustawić temperaturę w strefach systemu grzewczego.

### Przegląd urządzenia

| 13.45 3 Październi | k 🔍                                       | _          |
|--------------------|-------------------------------------------|------------|
|                    | Przegląd<br>urządzenia                    | =          |
| Nazwa produktu     | VVM S320                                  |            |
| Numer seryjny      | 01234567890123                            |            |
| Oprogramowanie     | 1.0.0                                     | Aktualizuj |
| Serwis             | Firma AB<br>Numer telefonu<br>● ● ● ● ● ◎ |            |

Tutaj można znaleźć informacje takie jak nazwa produktu, numer seryjny produktu, wersja oprogramowania i przeglądy. Kiedy pojawi się nowe oprogramowanie do pobrania, można to zrobić tutaj (pod warunkiem, że urządzenie VVM S320 jest połączone z my-Uplink).

### W RAZIE ZABURZEŃ KOMFORTU CIEPLNEGO

Jeśli wystąpi jakiekolwiek zaburzenie komfortu cieplnego, przed skontaktowaniem się z instalatorem można samodzielnie wykonać pewne czynności. Instrukcje zawiera punkt "Usuwanie usterek".

# Spis treści

| 1   | Ważne informacje                 | 4  |
|-----|----------------------------------|----|
|     | Dane instalacji                  | 4  |
|     | Symbole                          | 5  |
|     | Numer seryjny                    | 5  |
| 2   | Funkcja instalacji               | 6  |
| 3   | Wyświetlacz                      | 8  |
|     | Kontrolka stanu                  | 8  |
|     | Port USB                         | 8  |
|     | Przycisk Wł./Wył.                | 8  |
|     | Wyświetlacz                      | 8  |
|     | Nawigacja                        | 9  |
|     | Rodzaje menu                     | 9  |
|     | System menu                      | 11 |
| 4   | myUplink                         | 12 |
|     | Specyfikacja                     | 12 |
|     | Przyłącze                        | 12 |
|     | Zakres usług                     | 12 |
| 5   | Konserwacja VVM S320             | 13 |
|     | Przeglądy okresowe               | 13 |
|     | Wskazówki dotyczące oszczędzania | 14 |
| 6   | Zaburzenia komfortu cieplnego    | 15 |
|     | Menu informacyjne                | 15 |
|     | Zarządzanie alarmami             | 15 |
|     | Usuwanie usterek                 | 15 |
|     | Tylko podgrzewacz pomocniczy     | 16 |
| Int | formacje kontaktowe              | 19 |

## Ważne informacje

## Dane instalacji

| Produkt         | VVM \$320 |
|-----------------|-----------|
| Numer seryjny   |           |
| Data instalacji |           |
| Instalator      |           |

| Nr     | Nazwa                                   | Ustawienia fa-<br>bryczne | Nastawa |
|--------|-----------------------------------------|---------------------------|---------|
| 1.30.1 | Krzywa, ogrzewanie (przesunięcie)       | 9                         |         |
| 1.30.2 | Krzywa, chłodzenie (przesunięcie)       | 0                         |         |
| 1.30.7 | Własna krzywa (nachylenie krzywej)      |                           |         |
| 1.30.4 | Najniższa temperatura obiegu grzewczego | 20                        |         |

| Akcesoria |  |  |  |
|-----------|--|--|--|
|           |  |  |  |
|           |  |  |  |
|           |  |  |  |

Zawsze należy podawać numer seryjny.

Certyfikat potwierdzający wykonanie instalacji zgodnie z zaleceniami podanymi w dostarczonej instrukcji instalatora i obowiązującymi przepisami.

Data

\_\_\_\_\_

Podpis

## Symbole

Objaśnienie symboli, które mogą występować w tej instrukcji.

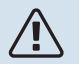

### WAŻNE!

Ten symbol wskazuje na zagrożenie dla osób lub urządzenia.

## UWAGA!

Ten symbol wskazuje ważne informacje, na co należy zwracać uwagę podczas obsługi instalacji.

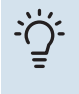

### PORADA!

Ten symbol oznacza wskazówki ułatwiające obsługę produktu.

### Numer seryjny

Numer seryjny znajduje się w dolnej prawej części na VVM S320, na ekranie głównym wyświetlacza "Przegląd urządzenia" i na tabliczce znamionowej.

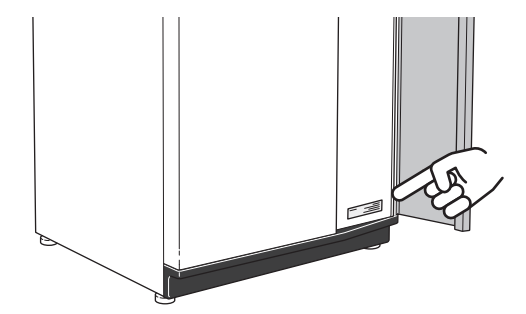

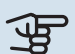

### UWAGA!

Do uzyskania pomocy technicznej wymagany jest numer seryjny produktu (14 cyfr).

## Funkcja instalacji

Instalacja pompy ciepła powietrze/woda wykorzystuje powietrze zewnętrzne do ogrzewania budynku. Konwersja energii z powietrza zewnętrznego do ogrzewania budynku następuje w trzech różnych obiegach. Darmowa energia cieplna jest pozyskiwana z powietrza zewnętrznego, (1), i transportowana do pompy ciepła. Pompa ciepła podnosi niską temperaturę czynnika z pozyskaną energią do wysokiej temperatury w obiegu czynnika chłodniczego, (2). Ciepło jest rozprowadzane po budynku w obiegu czynnika grzewczego, (3).

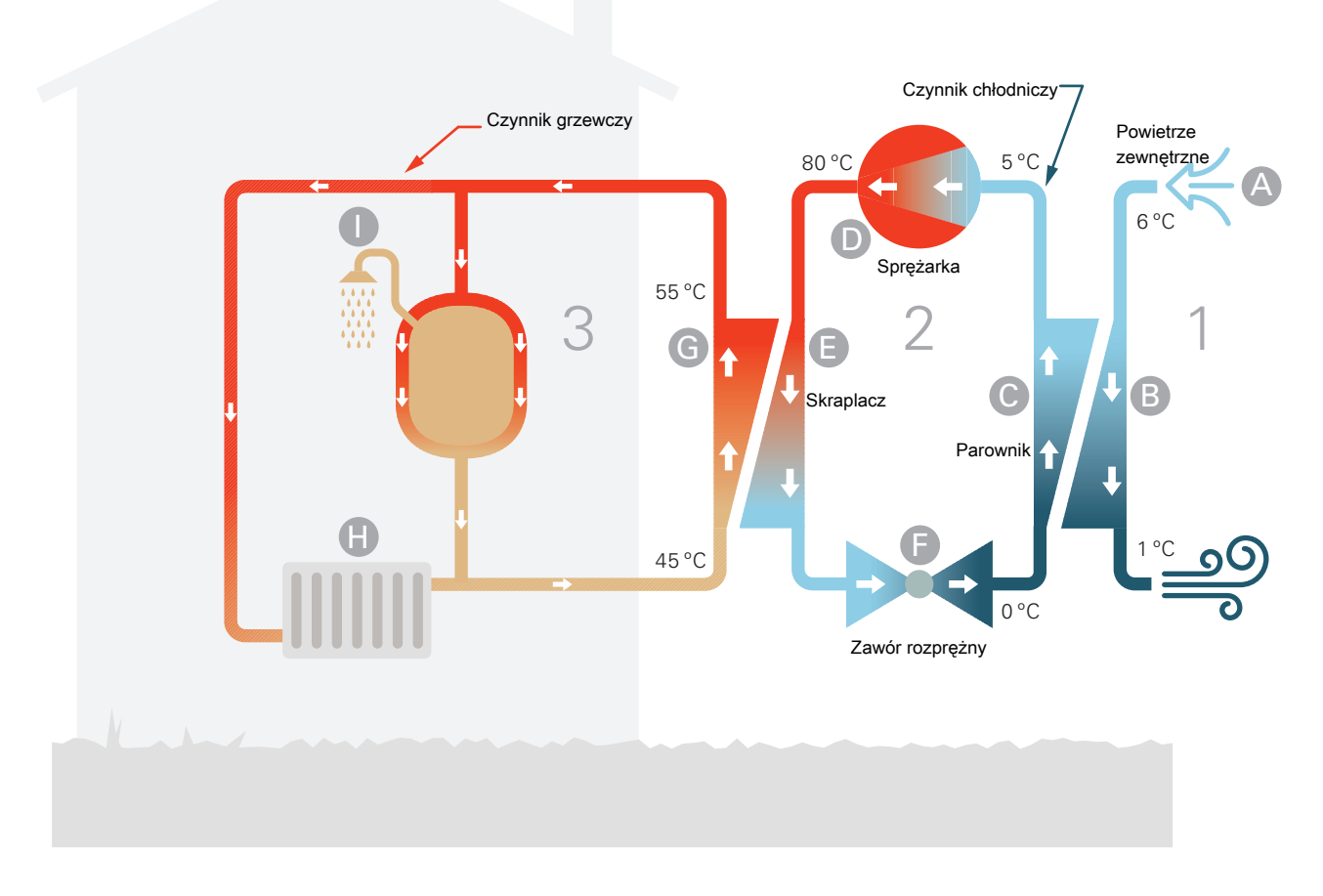

Podane temperatury są przykładowe i mogą się różnić w poszczególnych instalacjach i porach roku.

#### Powietrze zewnętrzne

- A Powietrze zewnętrzne jest zasysane do pompy ciepła.
- B Następnie wentylator kieruje powietrze do parownika pompy ciepła. Tutaj powietrze oddaje energię cieplną do czynnika chłodniczego, a temperatura powietrza spada. Zimne powietrze zostaje wyprowadzone z pompy ciepła.
   Obieg czynnika chłodniczego
- Czynnik chłodniczy gaz, który krąży w obiegu zamkniętym w pompie ciepła – również przepływa przez parownik. Czynnik chłodniczy ma bardzo niską temperaturę wrzenia. W parowniku czynnik chłodniczy odbiera energię cieplną z powietrza zewnętrznego i zaczyna wrzeć.
- Gaz powstający podczas wrzenia kierowany jest do zasilanej elektrycznie sprężarki. W wyniku sprężania gazu rośnie ciśnienie oraz znacznie wzrasta jego temperatura, od 0°C do ok. 80 °C.
- E Ze sprężarki gaz jest wtłaczany do wymiennika ciepła (skraplacza), gdzie oddaje energię cieplną do modułu wewnętrznego, po czym ulega schłodzeniu i skrapla się.
- F Ponieważ ciśnienie jest nadal wysokie, czynnik chłodniczy zostaje przetłoczony przez zawór rozprężny, gdzie dochodzi do spadku ciśnienia, aby czynnik chłodniczy powrócił do temperatury pierwotnej. Czynnik chłodniczy zakończył pełny cykl, ponownie jest kierowany do parownika i cały proces powtarza się.

#### Obieg czynnika grzewczego

- G Energia cieplna wytwarzana przez czynnik chłodniczy w skraplaczu jest odbierana przez wodę w module wewnętrznym (czynnik grzewczy), która zostaje podgrzana do 55°C (temperatura zasilania).
- H Czynnik grzewczy krąży w obiegu zamkniętym i przenosi energię cieplną podgrzanej wody do grzejników/ ogrzewania podłogowego budynku.
- Zintegrowana wężownica ładująca modułu wewnętrznego znajduje się w członie kotła. Woda w wężownicy podgrzewa otaczającą ją ciepłą wodę użytkową.

## Wyświetlacz

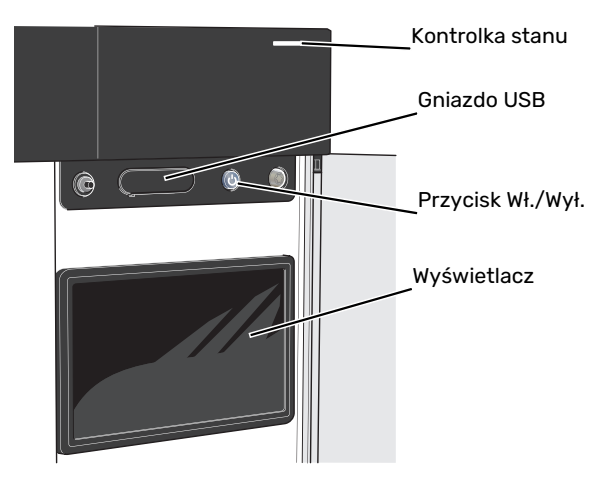

## Kontrolka stanu

Kontrolka stanu sygnalizuje stan systemu. Kontrolka:

- świeci na biało podczas normalnej pracy.
- świeci na żółto w trybie awaryjnym
- świeci na czerwono, jeśli wystąpił alarm
- pulsuje na biało, kiedy jest aktywny komunikat.
- świeci na niebiesko, kiedy urządzenie VVM S320 jest wyłączone.

Jeśli kontrolka stanu świeci na czerwono, na wyświetlaczu pojawią się informacje i sugestie dotyczące zalecanych działań.

### PORADA!

Informacje zostaną także przesłane przez system myUplink.

### Port USB

÷Ôʻ-

Nad wyświetlaczem znajduje się port USB, który może służyć np. do aktualizacji oprogramowania. Zaloguj się na stronie myuplink.com i kliknij "Informacje ogólne", a następnie zakładkę "Oprogramowanie", aby pobrać najnowszą wersję oprogramowania dla posiadanej instalacji.

## Przycisk Wł./Wył.

Przycisk Wł./Wył. ma trzy funkcje:

- włączanie
- wyłączanie
- włączanie trybu awaryjnego

Włączanie: naciśnij przycisk Wł./Wył. jeden raz.

Wyłączanie, ponowne uruchamianie lub włączanie trybu awaryjnego: naciśnij i przytrzymaj przycisk Wł./Wył. przez 2 sekundy. Pojawi się menu z różnymi opcjami.

Wymuszone wyłączenie: naciśnij i przytrzymaj przycisk Wł./Wył. przez 5 sekund.

Aby włączyć tryb awaryjny, kiedy urządzenie VVM S320 jest wyłączone: naciśnij i przytrzymaj przycisk Wł./Wył. przez 5 sekund. (Jedno naciśnięcie wyłącza tryb awaryjny).

### **Wyświetlacz**

Na wyświetlaczu pojawiają się instrukcje, ustawienia i informacje obsługowe.

## Nawigacja

Urządzenie VVM S320 jest wyposażone w ekran dotykowy, którego obsługa polega na naciskaniu i przeciąganiu palcem.

### WYBIERZ

Większość opcji i funkcji aktywuje się, naciskając lekko palcem wyświetlacz.

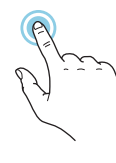

### PRZEGLĄDAJ

Kropki przy dolnej krawędzi informują o tym, że jest więcej stron.

Przeciągnij palcem w prawo lub w lewo, aby przeglądać strony.

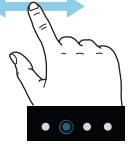

### PRZEWIŃ

Jeśli dane menu zawiera kilka podmenu, można wyświetlić więcej informacji, przeciągając palcem w górę lub w dół.

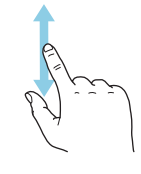

### ZMIEŃ USTAWIENIE

Naciśnij ustawienie, które chcesz zmienić.

W przypadku ustawienia typu Wł./Wył., zmiana nastąpi w chwili dotknięcia.

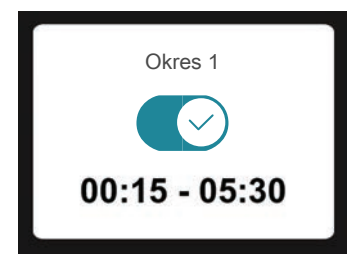

W przypadku kilku możliwych wartości pojawi się lista wartości, którą można przewijać w górę lub w dół, aby wybrać żądaną wartość.

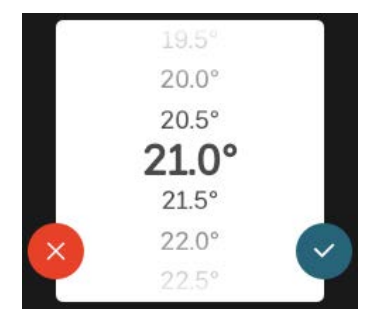

Naciśnij 💙, aby zapisać zmiany, lub 💛, jeśli nie chcesz dokonywać zmian.

### **USTAWIENIE FABRYCZNE**

Ustawienia fabryczne są oznaczone gwiazdką (\*).

Instalator mógł wybrać inne wartości, które będą korzystniejsze dla posiadanego systemu.

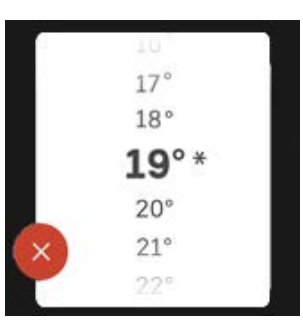

### MENU POMOC

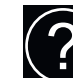

Wiele menu zawiera symbol, który informuje o dostępności dodatkowej pomocy.

Naciśnij symbol, aby wyświetlić tekst pomocy.

Wyświetlenie całego tekstu może wymagać przeciągnięcia palcem.

## Rodzaje menu

### **EKRANY GŁÓWNE**

### Inteligentny przewodnik

Inteligentny przewodnik ułatwia wyświetlanie informacji o aktualnym stanie oraz wprowadzanie najczęściej używanych ustawień. Wyświetlane informacje będą uzależnione od posiadanego produktu i podłączonych do niego akcesoriów.

Wybierz opcję i naciśnij ją, aby kontynuować. Instrukcje wyświetlane na ekranie pomagają dokonać właściwego wyboru lub informują o tym, co się dzieje.

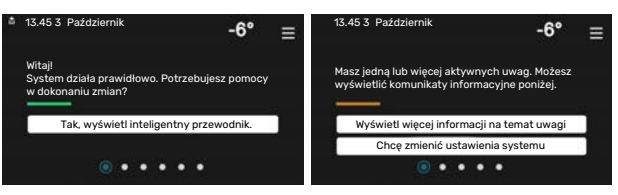

### Strony funkcji

Strony funkcji umożliwiają wyświetlanie informacji o aktualnym stanie oraz ułatwiają wprowadzanie najczęściej używanych ustawień. Wyświetlane strony funkcji są uzależnione od posiadanego produktu i podłączonych do niego akcesoriów.

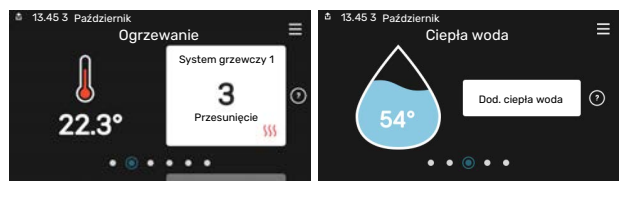

-J-

Przeciągnij palcem w prawo lub w lewo, aby przeglądać strony funkcji.

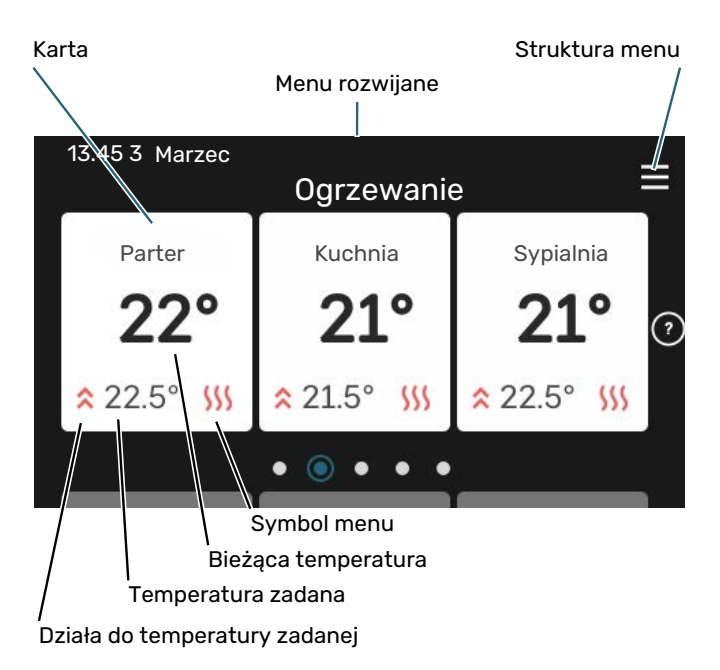

Naciśnij kartę, aby dostosować żądaną wartość. Na niektórych stronach funkcji można wyświetlić więcej kart, przeciągając palcem w górę lub w dół.

### Przegląd urządzenia

Dobrym pomysłem może być wyświetlanie przeglądu urządzenia podczas każdego serwisowania. Można go znaleźć wśród stron funkcji.

Tutaj można znaleźć informacje takie jak nazwa produktu, numer seryjny produktu, wersja oprogramowania i przeglądy. Kiedy pojawi się nowe oprogramowanie do pobrania, można to zrobić tutaj (pod warunkiem, że urządzenie VVM S320 jest połączone z myUplink).

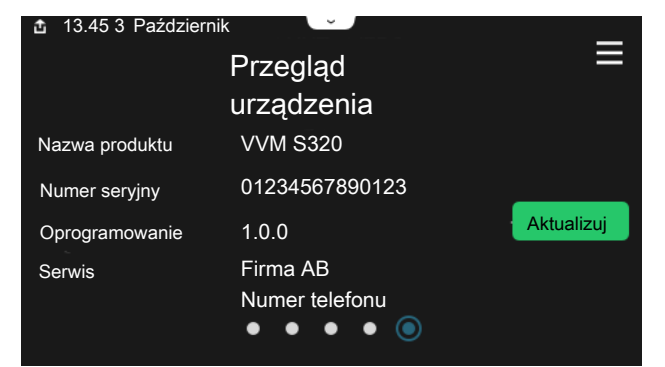

### Menu rozwijane

Przeciągając w dół menu rozwijane na dowolnym z ekranów głównych, można wyświetlić nowe okno zawierające dalsze informacje.

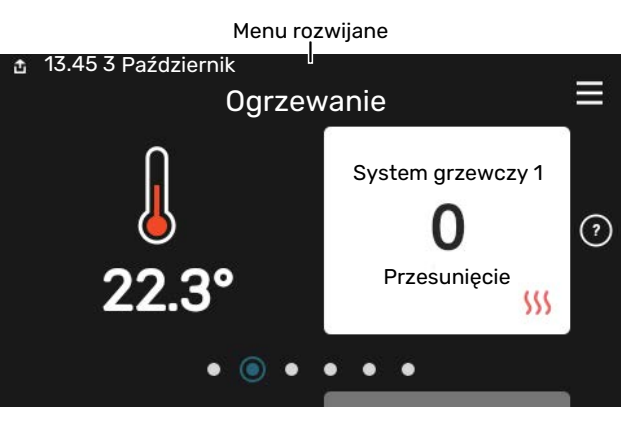

Menu rozwijane pokazuje bieżący stan urządzenia VVM S320, co jest produkowane oraz co urządzenie VVM S320 robi w danym momencie. Uruchomione funkcje są wyróżnione ramką.

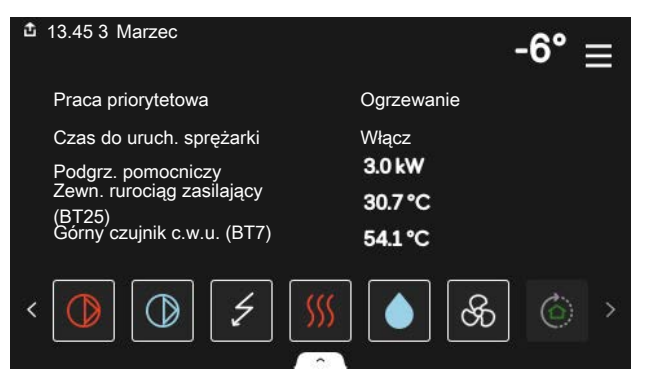

Naciskaj ikony przy dolnej krawędzi menu, aby wyświetlić więcej informacji o każdej funkcji. Użyj paska przewijania, aby wyświetlić wszystkie informacje na temat wybranej funkcji.

| 13.45 3 Marzec                  |         | - | 6° | ≡ |
|---------------------------------|---------|---|----|---|
| Ogrzewanie                      |         |   |    | 1 |
| Temperatura pomieszczenia       | 22.3 °C |   |    |   |
| Zewn. czujnik temp. zas. (BT25) | 30.7 °C |   |    |   |
| Temperatura powrotu (BT3)       | 25.0 °C |   |    |   |
| Obl. temp. zasilania 1          | 53.4 °C |   |    |   |
| < (D) (\$ (%)                   |         | ଝ | ٢  | > |

### **DRZEWO MENU I INFORMACJE**

W drzewie menu można znaleźć wszystkie menu i dokonywać bardziej zaawansowanych ustawień.

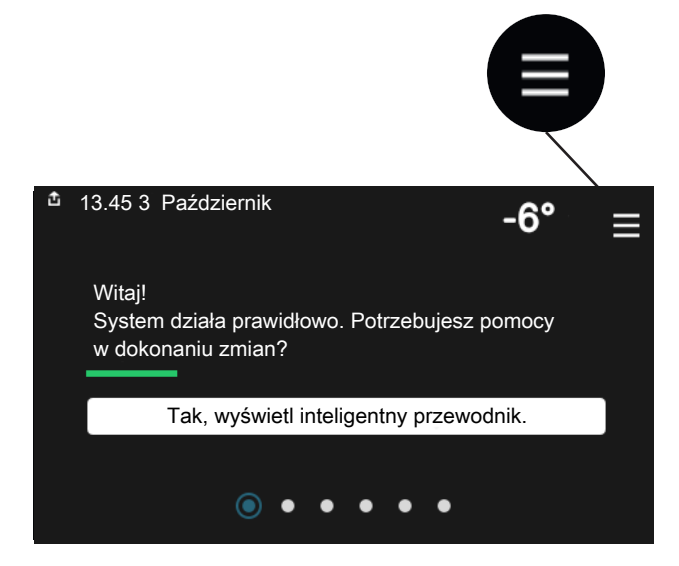

W każdej chwili można nacisnąć "X", aby powrócić do ekranów głównych.

|   | Menu główne         | × |
|---|---------------------|---|
| 1 | Temp. pomieszczenia | > |
| 2 | Ciepła woda         | > |
| 3 | Informacje          | > |
| 4 | Mój system          | > |
| 5 | Połączenie          | > |

### System menu

### **STRUKTURA MENU**

Drzewo menu składa się z ośmiu menu głównych. Szczegółowy opis można znaleźć w Instrukcji instalatora.

### Menu 1 - Temperatura pomieszczenia

Tutaj konfiguruje się temperatury pomieszczenia i wentylację (wymagane wyposażenie dodatkowe).

### Menu 2 - Ciepła woda

Tutaj konfiguruje się produkcję ciepłej wody.

### Menu 3 - Informacje

Tutaj można odczytać informacje dotyczące bieżącej pracy oraz znaleźć różne dzienniki ze starszymi informacjami

### Menu 4 - Mój system

Tutaj ustawia się datę, język, tryb pracy itp.

### Menu 5 - Połączenie

Tutaj podłącza się system do myUplink i wprowadza ustawienia sieci.

### Menu 6 - Programowanie

Tutaj ustawia się harmonogram różnych części systemu.

### Menu 7 - Ustawienia instalatora

Tutaj wprowadza się ustawienia zaawansowane. To menu jest przeznaczone wyłącznie dla instalatorów lub serwisantów.

### Menu 8 - USB

To menu pojawia się po podłączeniu nośnika pamięci USB. Tutaj można na przykład zaktualizować oprogramowanie.

## myUplink

System myUplink umożliwia sterowanie instalacją z dowolnego miejsca i w dowolnym czasie. W razie jakiejkolwiek awarii można otrzymać komunikat alarmowy na adres email lub powiadomienie push w aplikacji myUplink, co umożliwia szybkie podjęcie działań.

Więcej informacji można znaleźć na stronie myuplink.com.

## UWAGA!

Przed rozpoczęciem korzystania z myUplink produkt musi zostać zainstalowany i skonfigurowany zgodnie z instrukcjami podanymi w Instrukcji instalatora.

## Specyfikacja

Aby system myUplink mógł komunikować się z urządzeniem VVM S320, potrzebne są następujące elementy:

- sieć bezprzewodowa lub kabel sieciowy;
- połączenie z Internetem
- konto w systemie myuplink.com

Zalecamy korzystanie z naszych aplikacji mobilnych do obsługi systemu myUplink.

## Przyłącze

Podłączanie systemu do myUplink:

- Wybierz typ połączenia (Wi-Fi/Ethernet) w menu 5.2.1 lub 5.2.2.
- 2. Przewiń menu 5.1 i wybierz opcję "Zażądaj nowych parametrów połączenia".
- Po wygenerowaniu parametrów połączenia, zostaną one wyświetlone w tym menu i będą obowiązywać przez 60 minut.
- 4. Jeśli nie masz jeszcze konta, zarejestruj się w aplikacji mobilnej lub na stronie myuplink.com.
- Użyj tych parametrów połączenia, aby połączyć posiadaną instalację ze swoim kontem użytkownika w my-Uplink.

## Zakres usług

System myUplink daje dostęp do różnych poziomów usług. Poza poziomem podstawowym można wybrać dwie usługi premium za stałą stawkę roczną (stawka różni się w zależności od wybranych funkcji).

| Poziom usług         | Podstawo-<br>wy | Premium:<br>rozszerzo-<br>na historia | Premium:<br>zmiana<br>ustawień |
|----------------------|-----------------|---------------------------------------|--------------------------------|
| Obserwator           | Х               | Х                                     | Х                              |
| Alarm                | Х               | Х                                     | Х                              |
| Historia             | Х               | Х                                     | Х                              |
| Rozszerzona historia | -               | Х                                     | -                              |
| Zarządzaj            | -               | -                                     | Х                              |

## Konserwacja VVM S320

## Przeglądy okresowe

Instalację należy regularnie sprawdzać.

W razie nieprawidłowej pracy na ekranie będą wyświetlane komunikaty usterek w formie różnych komunikatów alarmowych.

### ZAWÓR BEZPIECZEŃSTWA

Urządzenie VVM S320 posiada dwa zawory bezpieczeństwa: jeden dla ogrzewacza c.w.u. i jeden dla systemu grzewczego.

Zawór bezpieczeństwa ogrzewacza c.w.u. upuszcza co pewien czas trochę wody po korzystaniu z ciepłej wody. Dzieje się tak, ponieważ zimna woda, która wpływa do ogrzewacza c.w.u., rozszerza się po podgrzaniu, powodując wzrost ciśnienia i otwarcie zaworu bezpieczeństwa. Zawór bezpieczeństwa systemu grzewczego powinien być całkowicie zamknięty i zazwyczaj nie powinien upuszczać wody.

Działanie zaworu bezpieczeństwa należy regularnie sprawdzać. Zawór bezpieczeństwa znajduje się za przednią pokrywą rewizyjną. Kontrolę przeprowadza się następująco:

- 1. Otwórz zawór.
- 2. Sprawdź, czy przez zawór przepływa woda.
- 3. Zamknij zawór.
- Sprawdzić ciśnienie w układzie, w razie potrzeby uzupełnić.

### **KONTROLA CIŚNIENIA**

VVM S320 posiada manometr, który wskazuje ciśnienie w systemie grzewczym. Ciśnienie powinno wynosić od 0,5 do 1,5 bara, lecz zmienia się wraz ze zmianą temperatury. Jeśli ciśnienie często spada do 0 lub wzrasta do 2,5 bara, należy skontaktować się z instalatorem w celu usunięcia usterki.

### NAPEŁNIANIE SYSTEMU GRZEWCZEGO

Jeśli ciśnienie w systemie grzewczym jest zbyt niskie, należy go uzupełnić. Dodatkowe informacje zawiera Instrukcja instalatora.

### **ODPOWIETRZANIE SYSTEMU GRZEWCZEGO**

W przypadku wielokrotnego napełniania systemu grzewczego lub usłyszenia bulgotania w module wewnętrznym, system może wymagać odpowietrzenia. Robi się to w następujący sposób:

- 1. Wyłącz zasilanie modułu wewnętrznego.
- Odpowietrz moduł wewnętrzny przez zawory odpowietrzające, a pozostały system grzewczy przez odpowiednie zawory odpowietrzające.
- Uzupełnianie i odpowietrzanie należy kontynuować do momentu usunięcia całego powietrza i uzyskania prawidłowego ciśnienia.

Po odpowietrzeniu system grzewczy może wymagać uzupełnienia.

# Wskazówki dotyczące oszczędzania

Instalacja wytwarza ciepło i ciepłą wodę. Odbywa się to poprzez wprowadzone ustawienia sterowania.

Czynniki mające wpływ na zużycie energii to np. temperatura pomieszczenia, zużycie ciepłej wody, stopień izolacji budynku oraz występowanie dużych powierzchni okiennych. Ważnym czynnikiem jest także umiejscowienie budynku, tj. narażenie na wiatr.

Pamiętaj:

- Całkowicie otwórz zawory termostatyczne (oprócz pomieszczeń, w których powinno być chłodniej). To ważne, ponieważ całkowicie lub częściowo zamknięte zawory termostatyczne ograniczają przepływ w systemie grzewczym, co skutkuje wyższą temperaturą pracy pompy VVM S320. To z kolei może prowadzić do zwiększonego zużycia energii.
- Możesz obniżyć koszt eksploatacji w czasie pobytu poza domem, ustawiając harmonogram dla poszczególnych elementów systemu. Służy do tego menu 6 - "Harmonogram".
- Jeśli wybierzesz opcję "Niskie" w menu 2.2 "Zapotrzeb. na c.w.u.", zostanie zużyte mniej energii.
- Można regulować zużycie energii, podłączając moduł wewnętrzny do różnych urządzeń dodatkowych, takich jak system solarny, piec gazowy lub olejowy.

## Zaburzenia komfortu cieplnego

W większości przypadków urządzenie VVM S320 wykrywa usterki (zakłócenia mogące prowadzić do zaburzenia komfortu cieplnego) i informuje o nich za pomocą alarmów oraz instrukcji na wyświetlaczu.

### Menu informacyjne

Wszystkie wartości pomiarów jednostki wewnętrznej znajdują się w menu 3.1 - "Info. dot. pracy" w jej systemie menu. Przeglądanie parametrów w tym menu często może ułatwić znalezienie przyczyny usterki.

## Zarządzanie alarmami

Alarm oznacza, że wystąpiła jakaś usterka. Kontrolka stanu świeci wtedy na czerwono. Informacja o alarmie pojawi się w inteligentnym przewodniku na wyświetlaczu.

### ALARM

Czerwony alarm oznacza, że wystąpiła usterka, której urządzenie VVM S320 nie potrafi samodzielnie

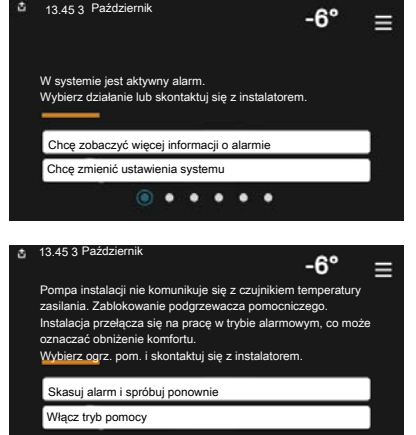

naprawić. Na wyświetlaczu można sprawdzić typ alarmu i skasować go.

W wielu przypadkach wystarczy wybrać opcję "Skasuj alarm i spróbuj ponownie", aby instalacja powróciła do normalnej pracy.

Jeśli po wybraniu opcji "Skasuj alarm i spróbuj ponownie" włączy się biała kontrolka, przyczyna alarmu została usunięta.

*"Ogrzewacz pomocniczy"* to typ trybu awaryjnego. Oznacza to, że instalacja próbuje wytwarzać ogrzewanie i/lub ciepłą wodę pomimo występowania problemu. Może to oznaczać, że sprężarka pompy ciepła nie działa. W takim przypadku ciepło i/lub c.w.u. przygotowuje elektryczny podgrzewacz pomocniczy.

## UWAGA!

Wybór opcji "Ogrzewacz pomocniczy" nie jest równoznaczny z usunięciem problemu, który wywołał alarm. Dlatego kontrolka stanu nadal będzie świecić na czerwono.

Jeśli alarm nie został zresetowany, skontaktuj się z instalatorem, aby dokonał odpowiedniej naprawy.

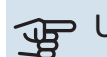

### UWAGA!

Do uzyskania pomocy technicznej wymagany jest numer seryjny produktu (14 cyfr).

## Usuwanie usterek

Jeśli na wyświetlaczu nie ma informacji o zakłóceniach w pracy, można wykorzystać następujące wskazówki:

### Czynności podstawowe

Zacznij od sprawdzenia następujących elementów:

- Grupa bezpieczników i bezpiecznik główny budynku.
- Wyłącznik różnicowo-prądowy budynku.
- Prawidłowo ustawiony miernik natężenia prądu.

### Niska temperatura lub brak ciepłej wody

- Zamknięty lub zablokowany zamontowany na zewnątrz zawór do napełniania zasobnika c.w.u.
  - Otwórz zawór.
- Zbyt niskie ustawienie zaworu mieszającego (jeśli został zainstalowany).
  - Wyreguluj zawór mieszający.
- Urządzenie VVM S320 w nieprawidłowym trybie pracy.
  - Wezwij instalatora!
- Wyższe zużycie ciepłej wody.
  - Zaczekaj, aż ciepła woda zostanie podgrzana. Tymczasowo zwiększony wydatek ciepłej wody można włączyć na ekranie głównym "Ciepła woda", w menu 2.1 - "Dod. ciepła woda" lub za pomocą myUplink.
- Zbyt niskie ustawienie ciepłej wody.
  - Przejdź do menu 2.2 "Zapotrzeb. na c.w.u." i wybierz wyższy tryb zapotrzebowania.
- Niska dostępność ciepłej wody przy włączonej funkcji "Inteligentne sterowanie".
  - W przypadku niskiego zużycia ciepłej wody przez dłuższy czas, zostanie wyprodukowana mniejsza ilość ciepłej wody niż zwykle. Włącz "Dod. ciepła woda" na ekranie głównym "Ciepła woda" w menu 2.1 - "Dod. ciepła woda" lub za pomocą myUplink.
- Zbyt niski lub brak priorytetu ciepłej wody.
  - Wezwij instalatora!
- Tryb "Urlop" włączony w menu 6.
  - Wejdź do menu 6 wyłącz.

### Niska temperatura pomieszczenia

- Zamknięte termostaty w kilku pomieszczeniach.
  - Całkowicie otwórz zawory termostatyczne w jak największej liczbie pomieszczeń. Reguluj temperaturę pomieszczenia z poziomu ekranu głównego "Ogrzewanie" zamiast zakręcać termostaty.
- Urządzenie VVM S320 w nieprawidłowym trybie pracy.
  - Wezwij instalatora!
- Zbyt niska wartość zadana w automatycznej regulacji ogrzewania.
  - Wyświetl inteligentny przewodnik i sprawdź, jak poprawić komfort ogrzewania. Ogrzewanie możesz również zmienić na ekranie głównym "Ogrzewanie".
- Zbyt niski lub brak priorytetu ogrzewania.
  - Wezwij instalatora!
- Tryb "Urlop" włączony w menu 6 "Harmonogram".
  - Wejdź do menu 6 wyłącz.
- Włączono zewnętrzny przełącznik zmiany temperatury pomieszczenia.
- Sprawdź przełączniki zewnętrzne.
- Powietrze w systemie grzewczym.
  - Odpowietrz system grzewczy.
- Zamknięte zawory do systemu grzewczego lub pompy ciepła.
  - Otwórz zawory (skontaktuj się z instalatorem, aby je zlokalizować).

### Wysoka temperatura pomieszczenia

- Zbyt wysoka wartość zadana w automatycznej regulacji ogrzewania.
  - Wyświetl inteligentny przewodnik i sprawdź, jak obniżyć temperaturę ogrzewania. Ogrzewanie możesz również zmienić na ekranie głównym "Ogrzewanie".
- Włączono zewnętrzny przełącznik zmiany temperatury pomieszczenia.
  - Sprawdź przełączniki zewnętrzne.

### Niestabilna temperatura pomieszczenia.

- Nieprawidłowe ustawienie krzywej grzania.
  - Dostosuj krzywą grzania w menu 1.30.1.
- Zbyt wysoka wartość zadana w "dT przy DOT"..
  - Wezwij instalatora!
- Nierównomierny przepływ przez grzejniki.
  - Wezwij instalatora!

### Niskie ciśnienie w układzie

- Zbyt mało wody w systemie grzewczym.
  - Napełnij system grzewczy wodą i sprawdź szczelność.
    W przypadku wielokrotnego napełniania, skontaktuj się z instalatorem.

### Sprężarka pompy ciepła powietrze/woda nie uruchamia się

- Nie ma zapotrzebowania na ogrzewanie, ciepłą wodę ani chłodzenie.
  - VVM S320 nie wymaga ogrzewania, ciepłej wody ani chłodzenia.
- Włączył się alarm.
  - Urządzenie VVM S320 tymczasowo zablokowane więcej informacji zawiera menu 3.1 – "Info. dot. pracy".

## Tylko podgrzewacz pomocniczy

Jeśli nie można usunąć usterki ani ogrzać budynku, czekając na pomoc można wznowić pracę pompy ciepła w trybie "tylko pod pom". Oznacza to, że do ogrzewania budynku będzie używany tylko podgrzewacz pomocniczy.

### PRZEŁĄCZANIE INSTALACJI W TRYB PODGRZEWACZA POMOCNICZEGO

- 1. Przejdź do menu 4.1 "tryb pracy".
- 2. Wybierz "tylko pod pom".
- 3. Wróć do menu głównych.

## UWAGA!

Podczas rozruchu bez pompy ciepła powietrze/woda firmy NIBE, na wyświetlaczu może pojawić się błąd komunikacji.

Alarm jest kasowany, jeśli dana pompa ciepła zostanie wyłączona w menu 7.3.2 - "Zainstalowana pompa ciepła".

## Informacje kontaktowe

### **AUSTRIA**

KNV Energietechnik GmbH Gahberggasse 11, 4861 Schörfling Tel: +43 (0)7662 8963-0 mail@knv.at knv.at

### FINLAND

NIBE Energy Systems Oy Juurakkotie 3, 01510 Vantaa Tel: +358 (0)9 274 6970 info@nibe.fi nibe.fi

### **GREAT BRITAIN**

NIBE Energy Systems Ltd 3C Broom Business Park, Bridge Way, S41 9QG Chesterfield Tel: +44 (0)330 311 2201 info@nibe.co.uk nibe.co.uk

### POLAND

NIBE-BIAWAR Sp. z o.o. Al. Jana Pawla II 57, 15-703 Bialystok Tel: +48 (0)85 66 28 490 biawar.com.pl

### SWITZERLAND

NIBE Wärmetechnik c/o ait Schweiz AG Industriepark, CH-6246 Altishofen Tel. +41 (0)58 252 2100 info@nibe.ch nibe.ch

#### **CZECH REPUBLIC**

Družstevní závody Dražice - strojírna s.r.o. Dražice 69, 29471 Benátky n. Jiz. Tel: +420 326 373 801 nibe@nibe.cz nibe.cz

### FRANCE

NIBE Energy Systems France SAS Zone industrielle RD 28 Rue du Pou du Ciel, 01600 Reyrieux Tél: 04 74 00 92 92 info@nibe.fr nibe.fr

### NETHERLANDS

NIBE Energietechniek B.V. Energieweg 31, 4906 CG Oosterhout Tel: +31 (0)168 47 77 22 info@nibenl.nl nibenl.nl

### RUSSIA

EVAN bld. 8, Yuliusa Fuchika str. 603024 Nizhny Novgorod Tel: +7 831 288 85 55 info@evan.ru nibe-evan.ru

#### DENMARK

Vølund Varmeteknik A/S Industrivej Nord 7B, 7400 Herning Tel: +45 97 17 20 33 info@volundvt.dk volundvt.dk

#### GERMANY

NIBE Systemtechnik GmbH Am Reiherpfahl 3, 29223 Celle Tel: +49 (0)51417546-0 info@nibe.de nibe.de

### NORWAY

ABK-Qviller AS Brobekkveien 80, 0582 Oslo Tel: (+47) 23 17 05 20 post@abkqviller.no nibe.no

### SWEDEN

NIBE Energy Systems Box 14 Hannabadsvägen 5, 285 21 Markaryd Tel: +46 (0)433-27 3000 info@nibe.se nibe.se

W przypadku krajów nie wymienionych na tej liście, należy kontaktować się z firmą NIBE Sweden lub odwiedzić stronę nibe.eu, aby uzyskać dodatkowe informacje.

NIBE Energy Systems Hannabadsvägen 5 Box 14 SE-285 21 Markaryd info@nibe.se nibe.eu

To publikacja firmy NIBE Energy Systems. Wszystkie ilustracje produktów, fakty i dane bazują na informacjach dostępnych w czasie zatwierdzenia publikacji.

Firma NIBE Energy Systems nie ponosi odpowiedzialności za błędy techniczne lub drukarskie w niniejszej publikacji.

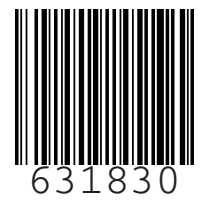

©2022 NIBE ENERGY SYSTEMS